| I'm not robot |  |
|---------------|--|
| Continue      |  |
|               |  |
|               |  |

## **Uninstall And Reinstall Microsoft Office On Mac**

com microsoft errorreportingcom microsoft Excelcom microsoft netlib shipassertprocesscom.. microsoft Office365ServiceV2com microsoft Outlookcom microsoft Powerpointcom microsoft.. Step 4: Check whether there is anything you still want to keep in Trash If not, empty Trash and restart the Mac.. If you want to completely uninstall MS Office from Mac, jump to Part 3 to learn about FonePaw MacMaster Uninstaller for Mac.. How do I uninstall Microsoft Office from my Mac including all its apps?'You may want to uninstall Microsoft Office for Mac or just uninstall word on Mac for fixing some bugs in the existed apps or installing the updated version.. Mar 10, 2020 How to Uninstall and Reinstall Microsoft Office on Mac Computer Microsoft Office is an extremely useful tool for all kinds of people developed by Microsoft.

Follow the remaining steps If you need to reinstall Office, select the version you want to install and follow those steps: Office 365, Office 2019, Office 2016, Office 2013, Office 2010, or Office 2007. 2020-3-29 This tutorial shows three ways to insert special characters in Microsoft Word: 1.. Select 'Uninstaller' at the left sidebar Click on 'Scan' to scan out all the apps installed on your Mac.. Uninstall Office 365 (2011) on Mac:Step 1: Quit all the Office applications first, no matter it is Word, Excel, PowerPoint or OneNote.. Here's how to uninstall Office on Mac with MacMaster's Uninstaller:Download and launch FonePaw MacMaster.

## uninstall reinstall microsoft office

uninstall reinstall microsoft office, how do i uninstall and reinstall microsoft office, how to uninstall and reinstall microsoft office can i reinstall it, can i uninstall microsoft office and reinstall with the same product key, how do i uninstall and reinstall microsoft office on a mac, how to uninstall microsoft office and reinstall on another computer, if you uninstall microsoft office can you reinstall it, can you uninstall and reinstall microsoft office, can i uninstall and reinstall microsoft office 365, uninstall and reinstall microsoft office mac, uninstall and reinstall microsoft office 2010, uninstall and reinstall microsoft office 2013, uninstall and reinstall microsoft office starter 2010, uninstall and reinstall microsoft office, uninstall microsoft office and reinstall microsoft office and reinstall microsoft office and reinstall microsoft office 2013, uninstall and reinstall microsoft office and reinstall microsoft office and reinstall microsoft office and reinstall microsoft office 2013, uninstall and reinstall microsoft office and reinstall microsoft office and reinstall microsoft office and reinstall microsoft office 2013, uninstall and reinstall microsoft office and reinstall microsoft office and reinstall microsoft office and reinstall microsoft office 2016

Step 2: In Finder, click 'View > as List' Step 3: Then click on 'View > Show View Options'.. Ctrl + click or right-click on each of these folders below if present, and select 'Move to Trash'.. Open 'Group Containters' Ctrl + click or right-click on each of these folders below if present, and select 'Move to Trash'.. Part 2 Delete Office 365 Files from Mac:Step 1: Open Finder Press 'Command + Shift + h'.. The Symbol dialog box Keyboard shortcuts Word's special characters include twelve text characters, such as the en.. I used to use OpenOffice, and I'm in the process of converting those files to Word files.. After all the steps above, restart your Mac to finish the uninstallation for MS Office completely.. 3 Uninstall Microsoft Office on Mac EasilyIf you find there are too many steps in the manual operation and if you are tired of following all the steps, the Uninstaller in FonePaw MacMaster can help you a lot.. 1 Microsoft Office Removal Tool for Mac?Microsoft Office Removal Tool is an official uninstallation app offered by Microsoft, which allows users to completely remove any version of Microsoft Office and all of its apps, including Office 2007, 2010, 2013, and 2016 as well as Office 365... 1 and Windows 10 To uninstall Microsoft Office on Mac, you can either remove them manually or use a third-party uninstaller utility.

## how to uninstall and reinstall microsoft office on mac

RMS-XPCServicecom microsoft Wordcom microsoft onenote macStep 6: Click the back arrow to go back to Library folder.. FonePaw MacMaster's Uninstaller allows you to quickly uninstall Microsoft Office and all the associated files from Mac within just a few clicks.. No matter what kind of situation you are facing, here's the answer you are searching for about how to properly uninstall Word, Excel, PowerPoint, and other Microsoft Office applications on Mac: uninstall Office 2011/2016, Office 365 on Mac.. Part 1 Remove MS Office 365 Applications on Mac:Step 1: Open Finder > Applications.. UBF8T346G9 msUBF8T346G9 OfficeUBF8T346G9 OfficeOsfWebHostPart 3 Remove Office Apps from Dock:Step 1: If any Office apps are put in the dock on your Mac.. Insert special characters microsoft word mac 2004-2-3 I don't expect to get too much sympathy here, but I just picked up a version of Office for my Mac, and I need some help.. Step 4: In the dialog box, tick 'Show Library Folder' and click 'Save' Step 5: Back to Finder, head to Library > Containers.

## can i uninstall microsoft office and reinstall with the same product key

Can You Use Microsoft Office On MacUninstall And Reinstall Microsoft Office On Mac BookUninstall And Reinstall Microsoft Office 2016 MacFonePaw - Solution - Eraser - Uninstall Microsoft Office on Mac'I have the 2011 edition Microsoft Office and I was trying to install the new 2016 apps, but they would not update.. but my problem is this: I've taken a few Latin classes so a lot of my documents have characters with accents on them.. We will discuss safe manual methods to uninstall and Reinstall Microsoft Office on Mac.. Uninstall Office 365 (2016) on Mac:Completely uninstalling Office 365, the 2016 edition, on Mac includes three parts.. 'Step 3: Ctrl + Click the selected applications and then choose 'Move to Trash'.. Jul 11, 2019 After you restart your computer, the uninstall tool automatically re-opens to complete the final step of the uninstall process.. Can You Use Microsoft Office On MacStep 2 Microsoft office for mac compatible with new imac 2019 reviews.. Locate each of them Step 2: Ctrl + click and choose 'Options' Step 3: Select 'Remove from Dock'.. Step 2: Press 'Command' button and click to select all the Office 365 applications. I was suggested uninstalling the older version first and try again But I don't know how to do that.. : Open Finder > Applications Step 3: Locate Microsoft Office 2011 folder And then remove Office from Mac to Trash.. 2 Uninstall Office 365 (2011/2016) on Mac ManuallyNote that to uninstall Office 365 on your Mac manually requires to be signed in as an administrator on the Mac... It is easier in operation than you uninstalling them manually What's more, it can also clean up system caches and other junk files on your Mac.. Unfortunately, this removal tool only works for Windows system, such as Windows 7, Windows 8/8. e10c415e6f